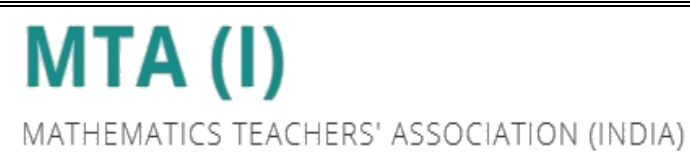

# **IOQM 2024-25**

### **STUDENT REGISTRATION**

## **Instructions Manual**

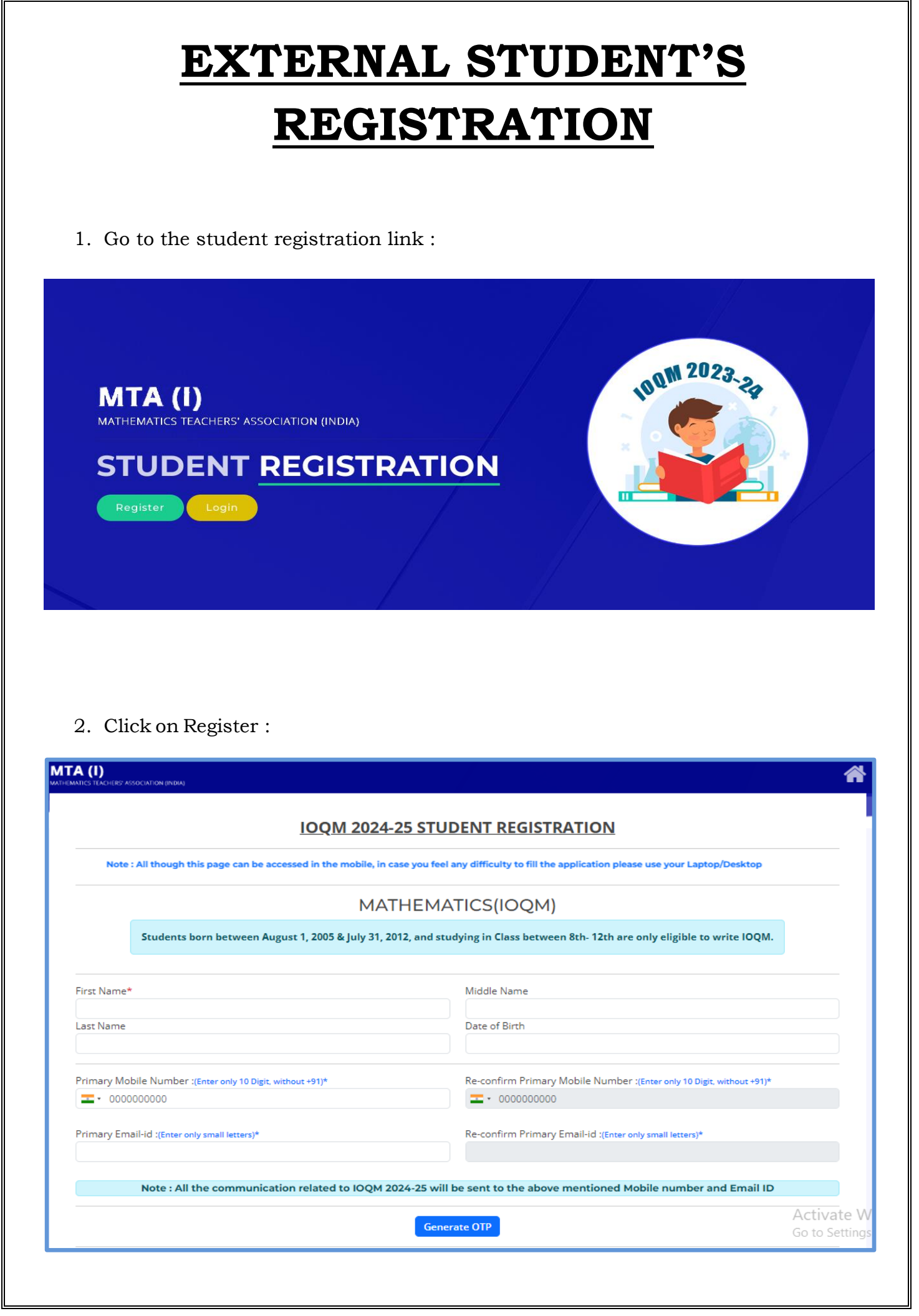

3. After filling all the details click on Generate OTP, need to enter Mobile OTP & Email OTP then Register. Alert The OTP has been sent to your Mobile no. and Email Id Kindly verify the OTP and proceed further Note : Please check your Email OTP in Inbox or Junk folder. If you have not received the email-id please correct your email-id to receive the OTP again. Note : If you have not received the OTP please contact helpdesk through helpdesk number or email-id. Mobile OTP Email OTP Register 4. After registering please answer 2 questions : How did you come to know first about IOQM? (select the below) WebSearch School > Friends Teachers Relatives Others 2. How did you become interested in mathematics? (select the below) Textbook Friends Teachers Relatives ReadingBooks Owerkshop Others Proceed Page 3 of 9

5. Registration number will be sent to registered Email ID & registered phone number. By using Registration number & DOB do the student login.

| <u>ST</u>   | UDENT LOGIN          |
|-------------|----------------------|
|             |                      |
|             |                      |
|             | Registration No.*(1) |
| MTA23XXXXXX |                      |
|             | Date of Birth*①      |
| DD/MM/YYYY  |                      |

6. Kindly read the Instructions carefully before proceeding.

Instructions You will be required to upload the below mentioned documents-- Latest photograph, not older than 6 months, should be in JPG/PNG - size should be in between 10Kb – 100Kb - Either one of the scanned copy of School ID / Latest school fees paid receipt / Last year's report card having the official school stamp (Note: - A Suitable identification document of home-schooled students), should be in JPG/PNG - size should be in between 50Kb - 250Kb. - Either one of the Scanned copy of Aadhar/Passport/Birth Certificate, with date of birth clearly visible, in JPG/PNG format and size should be between 50Kb-250Kb The entire application needs to be completed in one session. We recommend that you keep all the relevant documents at hand before starting the application.  $\Box$  Declaration:- I have fully read the instructions and have understood the implications. Proceed to Application Page

7. After proceeding from Instruction sheet student enrolment form will appear

| STUDENT ENROLLMENT                                                                                                    |                              | I FOR                  | MATH                     | IEMATICS (IOQM)                              |     |
|----------------------------------------------------------------------------------------------------|------------------------------|------------------------|--------------------------|----------------------------------------------|-----|
| Please fill up the information below carefully. Any inco                                                                                                    | orrect inform<br>Olympi      | ation subm<br>iads     | itted may l              | lead to disqualification at any stage of the |     |
| P                                                                                                    | ERSONAL                      | DETAILS                |                          |                                              |     |
| First Name 🔊 Middle Name                                                                                                    | :0                           |                        |                          | Last Name :                                  |     |
| Date of Birth Mobile Number                                                                                                    |                              |                        | Email ID                 |                                              |     |
| ID*O<br>Select                                                                                                    |                              | ld Number :*           | 0                        |                                              |     |
| Gender*•                                                                                                    |                              | Nationality*<br>Select | D                        |                                              |     |
| Fathers / Mothers / Guardians Name :* O                                                                                                    |                              |                        |                          |                                              |     |
|                                                                                                    |                              |                        |                          |                                              |     |
|                                                                                                    | SCHOOL I                     | DETAILS                |                          |                                              |     |
| School Type*0                                                                                                    | Class : <b>*()</b><br>Select |                        |                          |                                              |     |
|                                                                                                    |                              |                        |                          | School Name :*0                              |     |
| School Address :*                                                                                                    |                              | School Pinc            | ode :*1                  |                                              |     |
| School District :*     School State :                                                                                                    | *0                           |                        |                          |                                              |     |
| Region belong to :*  Board :*  Board |                              |                        |                          | Medium :*()                                  |     |
| Select                                                                                                    |                              |                        |                          | Select                                       |     |
| PERMANENT ADDRESS *0                                                                                                    |                              |                        |                          | CURRENT ADDRESS*()                           |     |
| Rinsedet                                                                                                    |                              | D Tick if Per          | manent & C               | urrent address are same                      |     |
|                                                                                                    |                              | Deer No *              |                          |                                              |     |
| Street#                                                                                                    |                              | Street*                |                          |                                              |     |
| Landmark*                                                                                                    |                              | Landmark*              |                          |                                              |     |
| City*                                                                                                    |                              | City*                  |                          |                                              |     |
| District*                                                                                                    |                              | District*              |                          |                                              |     |
| State*                                                                                                    |                              | State*                 |                          |                                              |     |
| arteste.                                                                                                    |                              | Late                   |                          |                                              |     |
|                                                                                                    |                              |                        |                          |                                              |     |
| choose pickup location<br>using map below                                                                                                    |                              | choose pi<br>using i   | ckup locati<br>nap below | on                                           |     |
| <b>~</b>                                                                                                    |                              | 4                      | 2                        |                                              |     |
| Latitude                                                                                                    |                              | Latitude               |                          |                                              |     |
| Longitude                                                                                                    |                              | Longitude              |                          |                                              |     |
| Map Address                                                                                                    |                              | Map Addre              | 55                       |                                              |     |
| Map Geo Location                                                                                                    | 18                           | Map Geo L              | ocation                  |                                              | _10 |
| Tick if Permanent & Current address are same                                                                                                    | 10                           |                        |                          |                                              | li  |
| Alternative Mobile Number :(Enter only 10 Digit, without +91)                                                                                                    |                              | Alternative            | Email ID :(Er            | iter only small letters)                     |     |
| l                                                                                                    |                              |                        |                          |                                              |     |

|         | SUBJECT SELECTION *0 |  |
|---------|----------------------|--|
| Subject | Language             |  |
| IOQM    | Select               |  |
|         |                      |  |
|         |                      |  |
|         | Proceed to preview   |  |
|         |                      |  |

8. After filling School Details, Address details, your loaction & Subject selection click on proceed to preview.

|                                                                                                    | PERSONAL DETAILS                                                                                                    |
|----------------------------------------------------------------------------------------------------|----------------------------------------------------------------------------------------------------|
| First Name<br>Middle Name<br>Last Name<br>Date of Birth                                                                               | ID Type<br>ID Number<br>Gender<br>Nationality                                                                                                    |
| Mobile Number<br>Email ID                                                                                                    | Father's / Mother's / Guardian's<br>Name                                                                                                    |
|                                                                                                    | SCHOOL DETAILS                                                                                                    |
| Class<br>School Name<br>School Type<br>School Address<br>School Pincode                                                               | School Distict<br>School State<br>Region belongs to<br>Board<br>Medium                                                                                |
| PERMANENT ADDRESS                                                                                                    | CURRENT ADDRESS                                                                                                    |
| Door No<br>Street<br>District<br>City<br>Landmark<br>State<br>Pincode<br>Latitude<br>Longitude<br>Map Address<br>Map GeoLocation      | Door No<br>Street<br>District<br>City<br>Landmark<br>State<br>Pincode<br>Latitude<br>Longitude<br>Map Address<br>Map GeoLocation                      |
| Alternative Mobile Number                                                                                                    | Alternative Email ID                                                                                                    |
|                                                                                                    | SUBJECT SELECTION                                                                                                    |
| Subject                                                                                                    | Language                                                                                                    |
| <u>Declaration</u> : I hereby declare that the above statements ar<br>furnished any false/incorrect information, this will lead to my | e true and complete to the best of my knowledge and belief. I understand that if I have<br>disqualification from the Olympiad programme at any stage. |
|                                                                                                    |                                                                                                    |
|                                                                                                    |                                                                                                    |

- 9. Upload the below mentioned documents before submitting.
  - i. Photo
  - ii. School ID/ latest school fee receipt/last year report card
  - iii. Adahar/Passport/Birth Certificate

| Upload Documents                                                                                                    |                                                                                                    |                                                      |                                                                                                    |         |
|----------------------------------------------------------------------------------------------------|----------------------------------------------------------------------------------------------------|------------------------------------------------------|----------------------------------------------------------------------------------------------------|---------|
| <ul> <li>- Latest photograph, not older than 6 months, shot</li> <li>- Scanned copy of the School ID / Latest school feer<br/>identification document of home-schooled studen</li> <li>- Scanned copy of Aadhar/Passport/Birth Certificat<br/>250Kb</li> </ul> | ld be in JPG/PNG - size should be in betw<br>: paid receipt / Last year's report card havi<br>ts), should be in JPG/PNG - size should be<br>e, with date of birth clearly visible, in JPG | een 10Kb -<br>ing the offi<br>in betwee<br>/PNG form | - 100Kb<br>icial school stamp (Note: - A Suitabl<br>n 50Kb – 250Kb.<br>at and size should be between 50K | e<br>b- |
| Document                                                                                                    | Browse                                                                                                    | Status                                               | Size of the Documents                                                                                    | Preview |
| Photo *                                                                                                    | Choose File No file chosen                                                                                                    |                                                      | File size should be between 10Kb –<br>100Kb                                                              | -       |
| School ID / Latest school fees paid receipt / Last year's report card *                                                                                                    | Choose File No file chosen                                                                                                    |                                                      | File size should be between 50Kb –<br>250Kb                                                              | -       |
| Aadhar/Passport/Birth Certificate *                                                                                                    | Choose File No file chosen                                                                                                    |                                                      | File size should be between 50Kb –<br>250Kb                                                              | -       |
| s                                                                                                    | ubmit                                                                                                    |                                                      |                                                                                                    |         |

#### 10. After submitting the documents please select centre preferences

| onve :                                                                                  |                                                                                                    | IOQM 2023 examination                                                                                                    | subject/s selected by you:             |
|-----------------------------------------------------------------------------------------|----------------------------------------------------------------------------------------------------|----------------------------------------------------------------------------------------------------|----------------------------------------|
| lobile No :<br>mail ld :                                                                |                                                                                                    | Subjects                                                                                                    | Languages                              |
|                                                                                         |                                                                                                    | IOQM                                                                                                    | ENGLISH                                |
| Please indicate your preferred centre o                                                 | CENTRE PRE                                                                                                    | FERENCE •<br>effurt will be made to allut you is centre account to allut you is centre account.                                                 | nding to your highest protection no    |
| Please indicate your preferred centre o                                                 | CENTRE PRE                                                                                                    | I<br>FERENCE •<br>sthart will be made to utilut you a centre acco<br>save can be given                                                          | inding to your highest protection, no  |
| Please indicate your preferred centre o                                                 | CENTRE PRE<br>Fearmination. Pressi note that while every<br>guarantee about the<br>nere below, then Tick the given box and S                                        | I<br>FERENCE •<br>sittert will be made to allert you a centre acce<br>same can be globy<br>elect your TestCentre Preferences.                   | inding to your highlast protonence, no |
| Please indicate your preferred centre contre of the case if your do not find any TestCe | CENTRE PRE<br>Featministron. Pressi note that while every<br>guarantee about the<br>nore below, then Tick the given box and S<br>Select Your Test Cen               | FERENCE  struct will be made to alloci you a centre accounte can be globe elect your TestCentre Preferences. tre for IOQM 2023-24               | enting to your highlast protonence, no |
| Please indicate your preferrent centre o In case if you do not find any TestCe State*   | CENTRE PRE<br>reservingtion. Pressi note that while every<br>guarantee about the<br>nore below, then Tick the given box and S-<br>Select Your Test Cen<br>District* | FFERENCE  sthert will be made to affert you a centre acco<br>anne can be globn elect your TestCentre Preferences. tre for IOQM 2023-24<br>City* | inting to your highest protenence, no  |

|              | Select Your Test   | Centre Pre | eferences for | 10QM 2023 | -24 |  |
|--------------|--------------------|------------|---------------|-----------|-----|--|
| Select State | First Preference*  |            |               |           |     |  |
|              | Second Preference* |            |               |           |     |  |
| Select State |                    |            |               |           |     |  |
|              | Third Preference*  |            |               |           |     |  |
| Select State |                    |            |               |           |     |  |
|              |                    |            |               |           |     |  |
|              |                    | Proceed    | to preview    |           |     |  |
|              |                    |            |               |           |     |  |

| 11. Pre | eview of | centre | details. |
|---------|----------|--------|----------|
|---------|----------|--------|----------|

| CENTRE | DETAILS |
|--------|---------|
| CENTRE | DETRIES |

| Selected Centre Prefer                                           | ence: No                                                                                               |                                                                                    |                                                        |                                                              |
|------------------------------------------------------------------|----------------------------------------------------------------------------------------------------|------------------------------------------------------------------------------------|--------------------------------------------------------|--------------------------------------------------------------|
|                                                                  | KENDRIYA VIDYALA                                                                                       | YA                                                                                 |                                                        |                                                              |
| Declaration:- I hereby declar<br>the information furnished abore | re that the above statements are true and<br>we, the same will be informed forthwith.<br>may be consid | I complete to the best of i<br>. In the event, the informa<br>dered null and void. | my knowledge and belie<br>ition is found to be false o | of. In case of any changes in<br>or incorrect my application |
|                                                                  |                                                                                                    |                                                                                    |                                                        | Edit Submit                                                  |

12. After the submission of the above details you will be directed to proceed to payment page.

| ame :                                                |                                                                                                    | IOQM 2023 examin                                                                                                    | nation subject/s selected by you:                                                                                                    |
|------------------------------------------------------|----------------------------------------------------------------------------------------------------|----------------------------------------------------------------------------------------------------|----------------------------------------------------------------------------------------------------|
| lobile No :<br>mail (d )                             |                                                                                                    | Subjects                                                                                                    | Languages                                                                                                    |
|                                                      |                                                                                                    | IDQM                                                                                                    | ENGLISH                                                                                                    |
|                                                      |                                                                                                    |                                                                                                    |                                                                                                    |
| Note:-Payment has to be r                            | made within 1 hour from the selection of                                                                                          | Total Amou                                                                                                    | nt : RS.                                                                                                    |
| Note-Payment has to be r                             | made within 1 hour from the selection of<br>to do the test centre selection ag                                                    | Total Amou<br>test centre, else the test centre selected will be<br>ain and that depends upon the availability of to                                                                                   | nt: RS.<br>come invalid. In such a scenario the system will allow you<br>st centres at that time.                                                              |
| Note:-Payment has to be r<br>Dear Cardholder, your p | made within 1 hour from the selection of<br>to do the test centre selection ag<br>ayment will be credited instantly, under n<br>w | test centre, else the test centre selected will be<br>ain and that depends upon the availability of to<br>normal circumstances. In case of any issues wit<br>ait for 48 to 72 hours to get the credit. | nt : RS.<br>come invalid. In such a scenario the system will allow you<br>est centres at that time.<br>h bank settlement or network failure, we request you to |

13. Kindly make the payment through **Payment gateway** .

| Payment Services                                         |                                                                                                    | Payment Service                                                                                                    |
|----------------------------------------------------------|----------------------------------------------------------------------------------------------------|----------------------------------------------------------------------------------------------------|
| PAYMENT MODE<br>Debit Card<br>Met Banking<br>Credit Card | Debit Card Number       01 • 2023 • CVV /         Name On Card       Image: Compare the second second | Image: mail to a state of the state of the state of |
|                                                          | Billing Details                                                                                                    | XXXXX                                                                                                    |

### 14. Once payment done you can view your details in the screen

| Registration No :<br>First Name :<br>Middle Name :<br>Last Name : '<br>Mobile No :<br>Email Id : '''                                                                                                    | Date Of Birth :<br>Subject :<br>Language : |
|----------------------------------------------------------------------------------------------------|--------------------------------------------|
| First Name :<br>Middle Name :<br>Middle Name :<br>Last Name :<br>Mobile No :<br>Mobile No : | Subject :<br>Language :                    |
|                                                                                                    |                                            |
| Uploads                                                                                                    |                                            |
| Document                                                                                                    | Preview                                    |
| School ID / Latest school fees paid receipt / Last year's report                                                                                                    | card *                                     |
| Aadhar/Passport/Birth Certificate *                                                                                                    | •                                          |

#### For any queries please contact:

#### Helpdesk Timings:

Monday to Friday: 09:30 AM to 1:00 PM and 2:00 PM to 6:00PM Saturday: 09:30 AM to 1:00 PM Not operational on Sunday and other public holidays except exam day.

Phone: 7483386697 / 8433527956 e-mail: ioqmhelpdesk2024@gmail.com